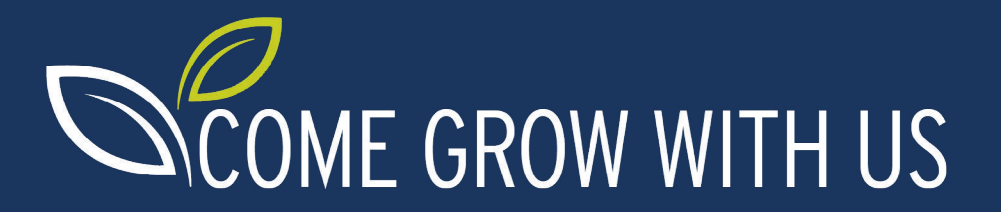

## How To Search USAJOBS.gov for Defense Department Child and Youth Career Opportunities

Follow these simple steps to search online for Defense Department child and youth career opportunities.

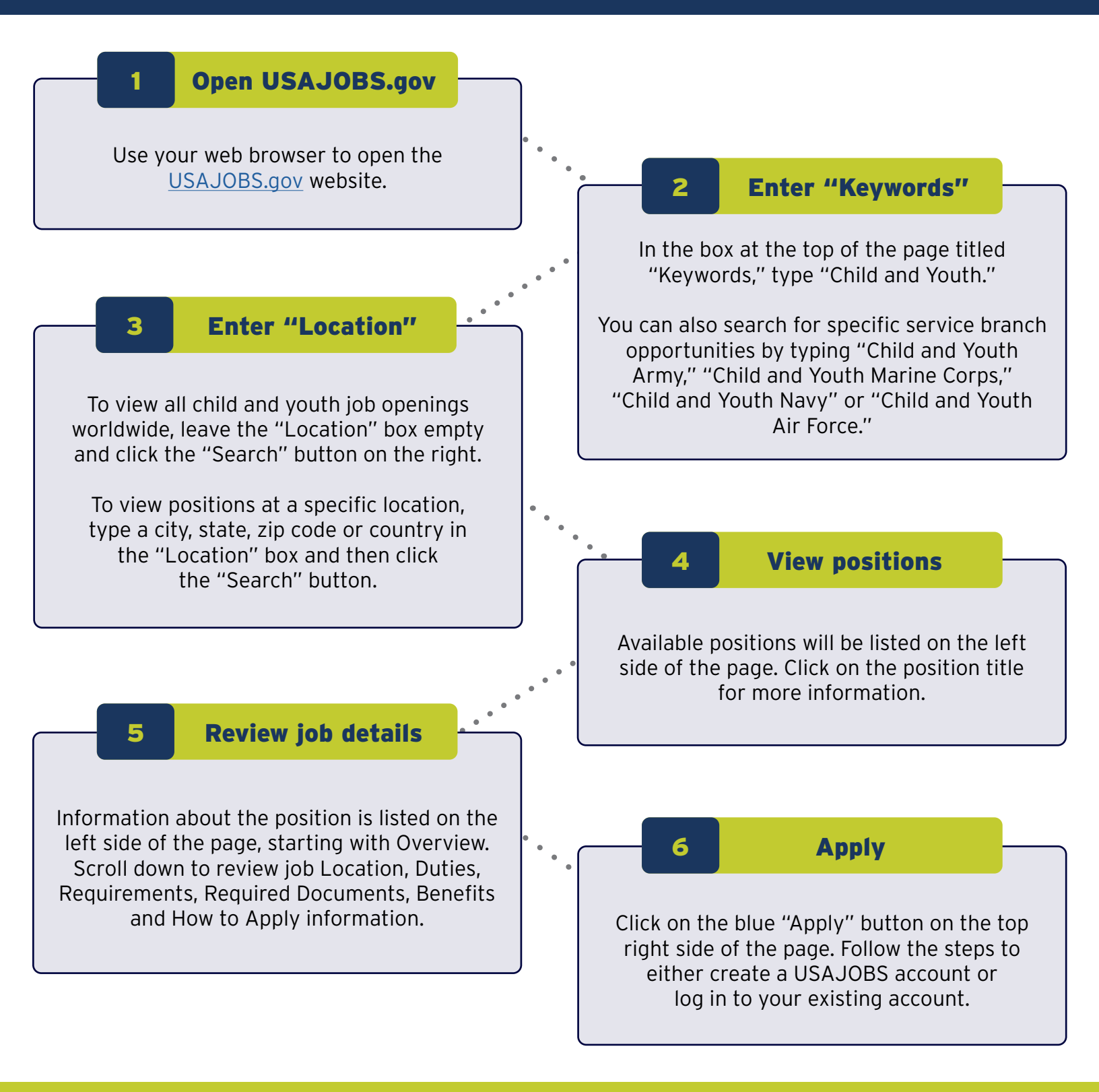

## **MORE INFORMATION**

Learn how to search USAJOBS for child and youth opportunities using this step-by-step video: <u>https://www.youtube.com/watch?v=apfuPkCjDb8</u>.

For questions about available positions or your application, use the agency contact information located in the gray box in the "How to Apply" section.

Contact information for installation child and youth programs near you can also be found on the MilitaryINSTALLATIONS website at <a href="https://www.militaryonesource.mil/come-grow-with-us2">https://www.militaryonesource.mil/come-grow-with-us2</a>.